# **Citrix Receiver Guide**

#### Before You Begin:

• This guide is only for Citrix Receiver on a **Computer**. For Citrix on a **Phone** or **Tablet**, please see the "<u>Citrix on Phone or Tablet</u>" section.

#### Installing Citrix Receiver on a Computer

- Click on the following link: portal.hawaiipacifichealth.org
  - When it loads, enter your **HPH Username**. This may also be your Windows or EPIC username.
  - Check "I'm not a robot" and click "Log On"

| User name: | Please supply username                  |                              |
|------------|-----------------------------------------|------------------------------|
| Captcha:   | l'm not a robot                         | reCAPTCHA<br>Privacy - Terms |
|            | Please enter your username and verify c | captcha                      |
|            | Log On                                  |                              |

• Next, enter your **Password** when prompted and click **Log On**. You may also be prompted to complete a **Captcha** (select all street signs, etc.).

| User name |                                   |            |
|-----------|-----------------------------------|------------|
| Password: | Please enter your domain password | <b>Ÿ</b> ~ |
|           | Log On                            |            |

• On the next screen, click on "Detect Receiver"

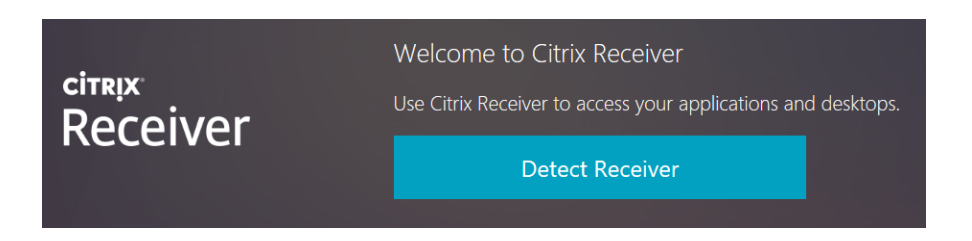

Proceed to the Windows or Mac section.

- If you are on Windows:
  - o If you are using an Adblocker, please disable it temporarily.
  - You will be brought to the following page. **Check** the box and click **Download**.

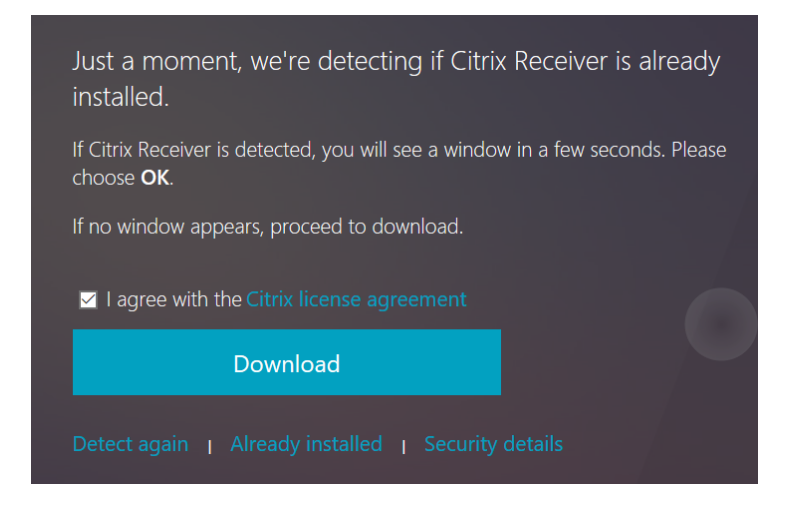

• The following installation screen should pop up.

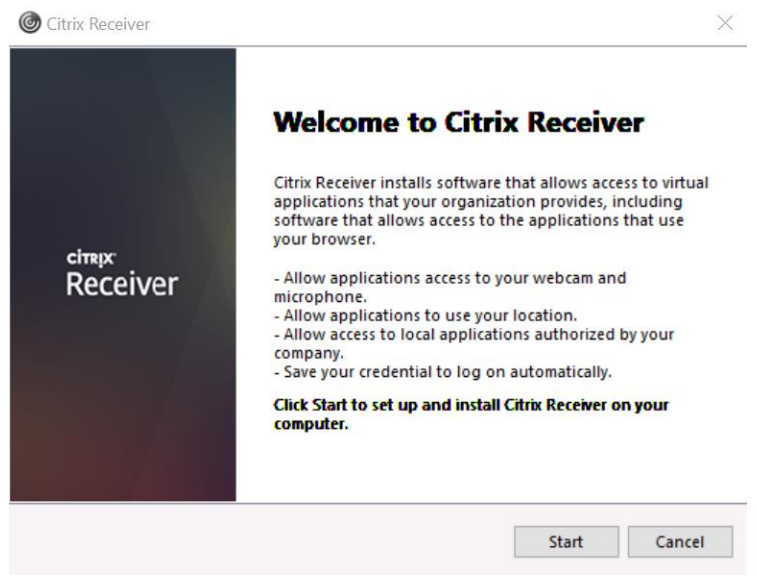

- Click on **Start** and proceed through the installation.
- Once it finishes, the window will close. Click **Continue** as seen below

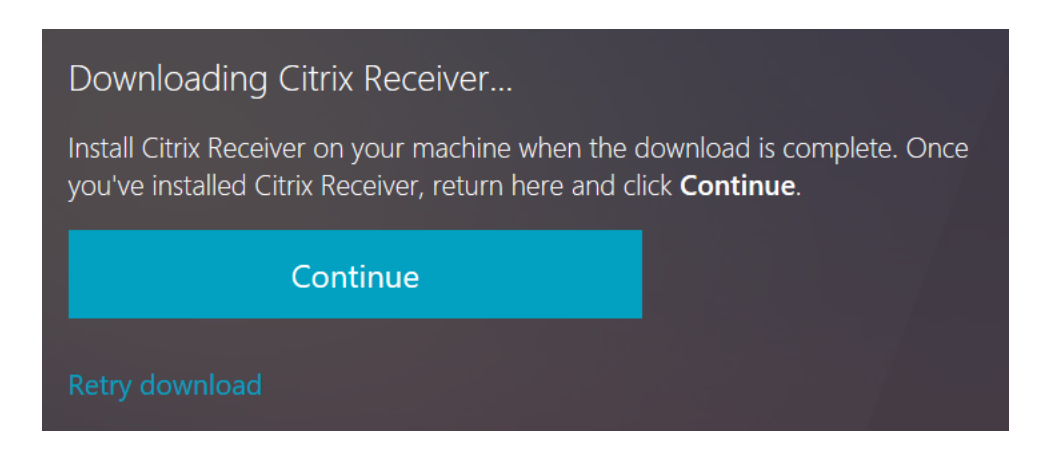

• The computer will detect that Citrix Receiver has been installed, and proceed to the portal page. Click on the **Apps** tab at the top.

| HAWATI MARTOLANI<br>PACIFIC All from<br>HEALTH WLCOW | FAVORITES            | DESKTOPS             | APPS                 | Scion, Jonathan 🔻  |
|------------------------------------------------------|----------------------|----------------------|----------------------|--------------------|
|                                                      |                      |                      |                      | Q Search Favorites |
|                                                      |                      |                      |                      |                    |
|                                                      |                      | ×                    |                      |                    |
|                                                      |                      | Add Favorites        |                      |                    |
| Go to Desktops or Ap                                 | ops, click on Detail | s next to your choic | e and then select Ad | ld to Favorites.   |

- If you are on a **Mac** 
  - o Click on Install on the screen below.

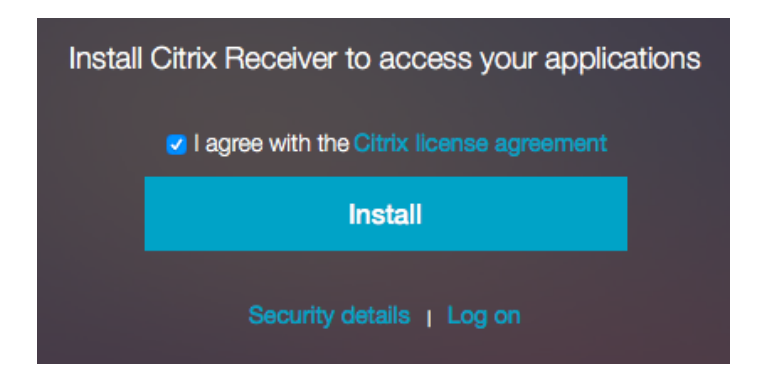

o The following installation screen will pop up

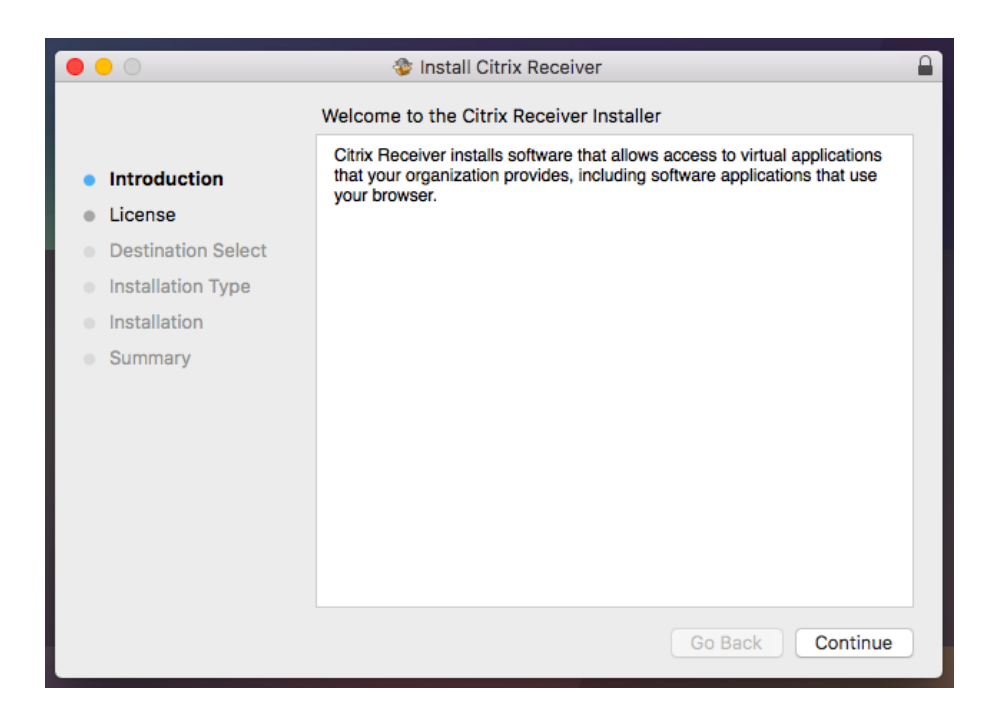

• Proceed through the installation and agree to any terms necessary.

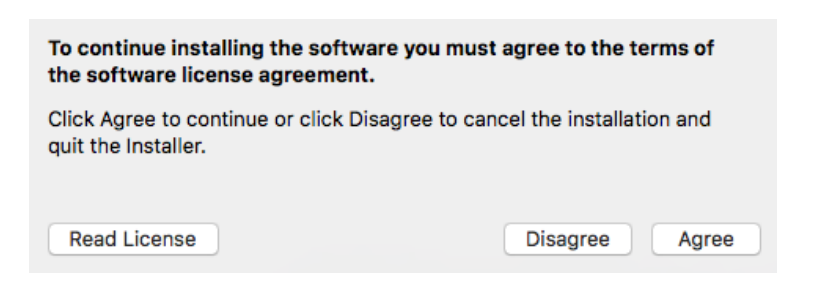

o After Installation finishes click on **Continue** 

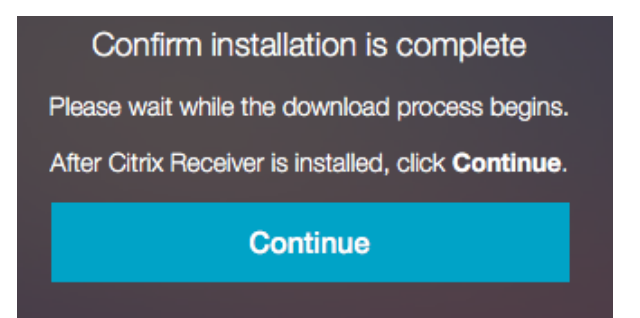

• The Mac should now detect the receiver and go to the portal page. Click on **Apps** 

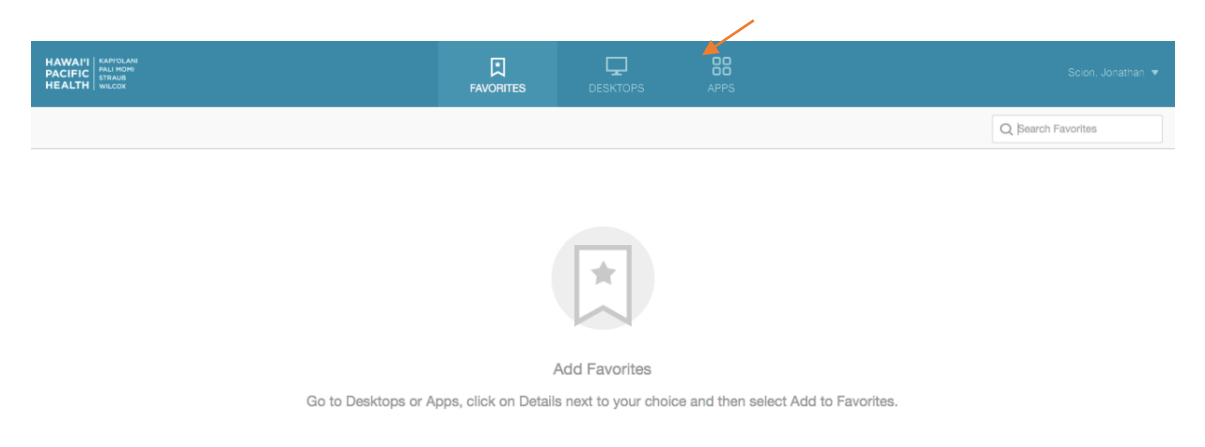

#### Mac Troubleshooting:

• If you see the following **Unblock** error, you will need to close the Safari application and reopen it as seen in the two screenshots below:

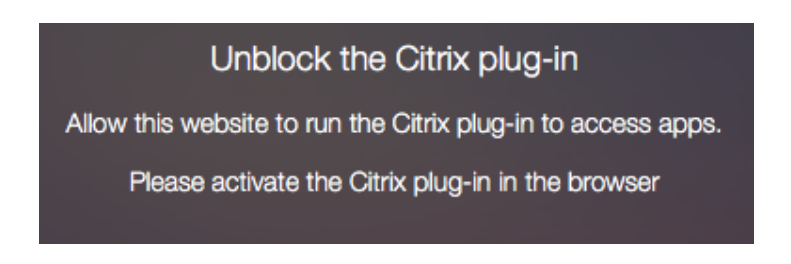

| Ś  | Safari          | File            | Edit  | View | History |
|----|-----------------|-----------------|-------|------|---------|
| •• | About<br>Safari | Safari<br>Exten | sions |      |         |
|    | Prefer          | ences           |       | ж,   |         |
|    | Clear           | Histor          | y     |      |         |
|    | Servio          | es              |       | •    |         |
|    | Hide S          | Safari          |       | жн   |         |
|    | Hide (<br>Show  | Others<br>All   | N.    | жΗ   |         |
|    | Quit S          | afari           |       | ЖQ   |         |

- Once open again, you may be prompted with the following login:
  - Enter your Domain\User where the Domain is hph
  - Example: hph\ab123

| Please log on to Hawaiipacifichealth Virtual Apps |               |  |  |  |
|---------------------------------------------------|---------------|--|--|--|
| Domain\User:                                      |               |  |  |  |
| Password:                                         |               |  |  |  |
|                                                   | Cancel Log On |  |  |  |

• Click **Log On** and continue to the portal page.

#### Accessing HERO Only

- Once the Citrix Receiver finishes downloading, close the window.
- Open a web browser (if on a **Mac** you may have to use Google **Chrome**) and go to "<u>https://employeeshero.hawaiipacifichealth.org</u>"

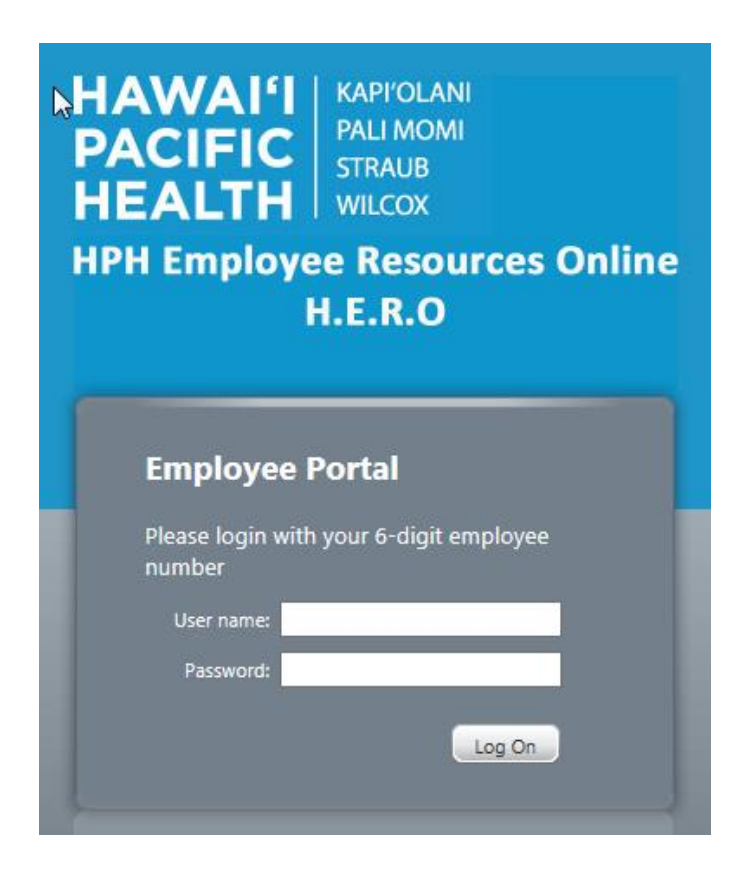

- Login with your **HERO** credentials (Employee ID Number) as the User Name.
- Click on the HERO icon on the next page
  - A "launch.ica" file will be downloaded, click on "open" and it should open up to your Employee's HERO within the citrix receiver.

| Do you want to open or save launch.ica (1.63 KB) from employeeshero.hawaiipacifichealth.org? | Open | Save 🔻  | Cancel | × |
|----------------------------------------------------------------------------------------------|------|---------|--------|---|
|                                                                                              | 1    | ,,,,,,, |        |   |

Once Citrix Receiver opens, it should log you directly into HERO and you will be able to use it as normal.

## Citrix Receiver on Phone or Tablet

- If on an iPhone, go the App Store
- If on an Android/Samsung, go to the **Play Store**.
- Search for "Citrix Receiver"
- Download the Citrix Receiver as seen below.

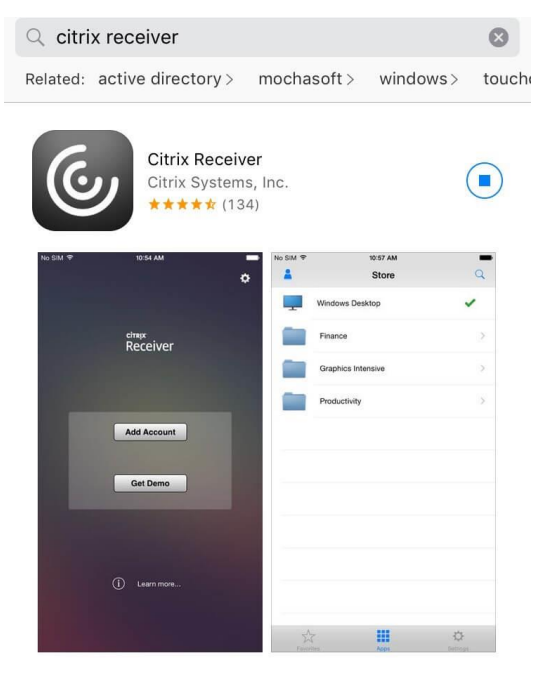

• The following steps depend on whether you are trying to get use **HERO** or **Citrix Apps** (Epic, RDC, etc.)

#### Accessing HERO on mobile

- You do not need to add an account for HERO. Exit the Citrix Receiver if it's open.
- Open your internet browser (Safari, Chrome, etc.)
  - Go to "employeeshero.hawaiipacifichealth.org"

■ employeeshero.hawaiipacifichealth.org C

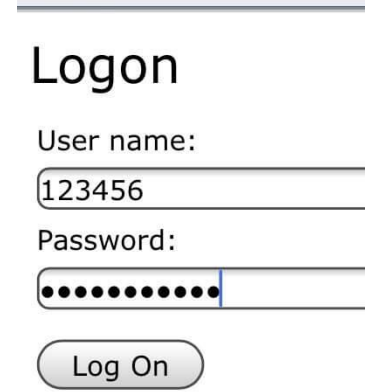

- Log in with your **HERO** credentials.
  - 6 Digit ID for username and the associated password.
- On the next page, it will automatically download a launch.ica file.
  - Tap on "Open in Receiver"

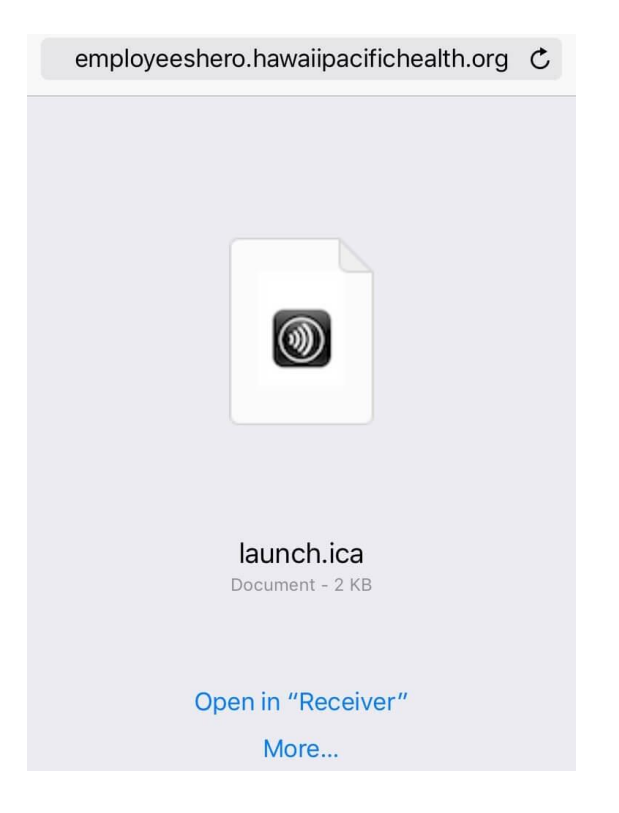

### Accessing Citrix Apps on mobile (EPIC, Portal, etc.)

- Once the App finishes downloading, open the App.
  - Tap on "Add Account"
- On the next screen, it will prompt you to add a new Account.
  - Enter "portal.hawaiipacifichealth.org" in the Address/Email field.

| Cancel     | New Account                      | Next       |
|------------|----------------------------------|------------|
| Address    | portal.hawaiipacificheal         | th.o       |
|            |                                  |            |
| Touch ID N | o fingers are enrolled with Touc | ch ID.     |
| Use Smarto | ard                              | $\bigcirc$ |

• On the following screen, you will **verify** your account info.

| Cancel                                          | Verified                   | Save |  |
|-------------------------------------------------|----------------------------|------|--|
|                                                 |                            |      |  |
| Address                                         | https://portal.hawaiipacif | ic   |  |
| Description                                     | My Virtual Apps            |      |  |
|                                                 |                            |      |  |
| User Name                                       | XX123                      |      |  |
| Password                                        | •••••                      |      |  |
| Domain                                          | hph                        |      |  |
| Touch ID No fingers are enrolled with Touch ID. |                            |      |  |

- Address will automatically fill with "portal.hawaiipacifichealth.org"
- **Description** can be whatever you want.
- Username & Password are your Windows credentials.
- **Domain** is "hph"
- On the following screen Citrix will list all of your Apps. If the app isn't listed, this means your account doesn't have access to it. Please call the IT Service Desk at 535-7010 to check your accesses.

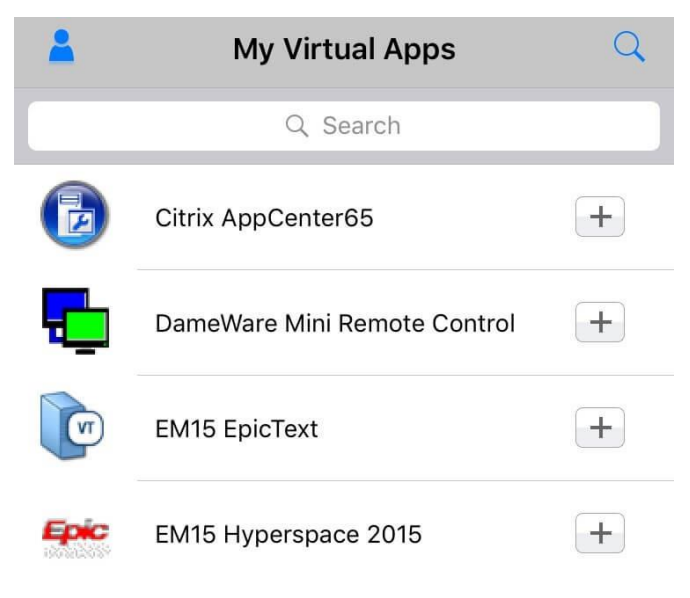